# 情報セキュリティ対策のおける疑似体験型 Web テストの開発と選択肢列 挙タイプ e-learning 確認テスト結果との比較

松澤 英之

宮崎大学 情報基盤センター

matuzawa@cc.miyazaki-u.ac.jp

# Development of Simulated Experience Web Test about Information Security Measures and Comparison with Results of Web Test and Conventional E-learning Test

Hideyuki Matsuzawa

Information Technology Center, University of Miyazaki

#### 概要

情報セキュリティ対策講習に関して e-learning でよく用いられる回答選択肢列挙型タイ プ確認テストの学習効果を調べる為に、ユーザが実際に使用するソフトウェアの画面イメ ージを用いた疑似体験型 Web テストを開発してその結果を比較する。

# 1 はじめに

日本でのインターネットの普及により時間と 場所の制約を受ける対面での講義ではなく e-learning が用いられる事が多くなっている。 e-learning は最初に Web 上の教材で自習、次に自 習内容についての確認テストを行うパターンが多 い。昨今企業のコンプライアンスが強く求められ ているので教育の一環として場所と特に時間にと らわれずに受講出来る e-learning が用いられてい ることが多い。

宮崎大学でも e-learning を用いて情報セキュリ ティ対策についての講習、確認テストを3年前か ら行っている。この情報セキュリティ対策講習は 昨年度までは教職員と大学院生(留学生を含む)を 対象に行っていたが、本年度から学部学生(留学 生を含む)も対象に含まれるようになった。今年 度の情報セキュリティ対策講習は最初に 2018 年 度速習版 INFOSS 情報倫理[1]を受講、次に講習内 容に沿った確認テスト 25 問に回答する。この確 認テストは宮崎大学情報基盤センターが作成して いる。受講者が全間正解するとその年度の宮崎大 学統一認証 ID の利用が許可される。宮崎大学統 一認証 ID は大学が提供している様々な Web サー ビスの認証に利用されている。確認テストはある 課題に対して 3-4 個の選択肢から正解を選ぶ形式 である。再受験しても問題と選択肢の内容は変わ

らないが、受験するたびに問題と選択肢がランダ ムな順番で表示される。

では全学で行われるこの情報セキュリティ対 策講習はユーザがパソコンを使う際に情報セキュ リティ対策としてどの程度役に立たつのであろう か。情報基盤センターとしては講習の効果測定は 行っていない。そこで個人的に院生、学部学生に 聞いたところ確認テストで全問正解しても実際の 情報セキュリティ対策には役に立たないのではな いかという意見が殆どであった。非常に狭い範囲 の意見収集ではあるが情報セキュリティ対策にお いて従来型の e-learning 講習、確認テストが実際 の情報セキュリティ対策の向上に役立っているか 疑問があり、確認する必要があると考えた。

まずユーザがパソコンを利用する際にどの程 度情報セキュリティ対策を行えているのか測定す る必要がある。今回は実際に使われているパソコ ンでの情報セキュリティ対策を観測するのではな く、実際のパソコン使用環境(ソフトウェア利用画 面)を模した疑似体験環境を利用した Web テスト を開発し情報セキュリティ対策の実情を観測する こととした。次に従来型の選択肢から正解を選ぶ 選択肢列挙タイプ e-learning 確認テストと開発し た疑似体験型 Web テストの結果を比較することで 情報セキュリティ対策における従来型 e-learning の有効性を確認する。

# 2 従来型回答選択肢列挙タイプ e-learning 確認テスト

従来型 e-learning では情報セキュリティ対策ご とに講習と確認テストを行っているものが多い。 また日々新しい情報セキュリティインシデントが 発生しそれに対する対策が練られているので、個 別の情報セキュリティ対策毎に解説をすることで 既存の e-learning 講習全体の構成をそれほど変更 することなく簡単に新しい解説内容を付け加える ことができる。

ただしこの様な講習の構成は情報セキュリテ ィ対策を実践させるあるいは解説を行う側には都 合がよいもので、ユーザがパソコンを使用する時 に情報セキュリティ対策を行えるように作られて いるとは言い難いと考える。そこで実際に情報セ キュリティ対策に詳しい人々がどのように情報セ キュリティ対策を行っているか具体的に考えてみ た。例えば電子メールを受け取った場合ユーザは まず電子メールソフトウェアが表示する画面で情 報セキュリティ対策上判断に必要な箇所を見つけ 出し、次に見つけた箇所の画面情報から安全であ るか否かを判断している。つまり最初にソフトウ ェア画面上で情報セキュリティ対策を行う上で判 断に必要な部分(注目点)を見つけていることにな る。情報セキュリティ対策上の注目点について従 来の e-learning でも解説文の中でわずかながら説 明されている。一般に解説者が強調したい部分あ るいは受講者の理解が難しい部分は理解・記憶を 促進するために図解されることが多いので解説文 だけの情報セキュリティ対策上の注目点は受講者 の意識に残っていないかユーザが重要だと認識し ていないのではないかと考える。例えば 2018 年度 速習版 INFOSS 情報倫理のフィッシング詐欺では 解説が15行記述されているが、その中でフィッシ ング詐欺に遭わないための電子メール本文の注目 すべき部分について約2行しか記述されていな  $\langle v \rangle_{\circ}$ 

## 3 疑似体験型 Web テスト

ユーザがパソコンを利用する際にどの程度情 報セキュリティ対策を行っているか計測するため にユーザが実際に使用しているソフトウェア画面 を利用した疑似体験型 Web テストが必要になると 考える。これは先に述べた情報セキュリティ対策 に詳しい人が日々行っている行動をトレースする テストであるともいえる。

疑似体験型 Web テストは2 段階からなる。第1 段階は使用しているソフトウェア(電子メールソ フト、Web Browser等)が表示するディスプレイの 画面イメージの中で情報セキュリティ対策におい て注意を払わねばならない画面イメージ部分を選 択する、第2段階は第1段階で選択した画面イメ ージ部分に対してとる行動を選択させる設問に答 える。第1段階はIPAのフィッシング(Phishing)対 策におけるフィッシング事例(2004年11月)[2]、標 的型攻撃メール<危険回避>対策のしおり[3]5ペー ジのイメージ画像に近い。第2段階の部分は従来 型回答選択肢列挙タイプの e-learning 確認テスト と同じ形態となる。

第1段階で画面イメージのどの部分に注意を 払うかという設問は設問対象となっている画面 イメージ部分(正解領域)をクリックすることに よって回答する。設問は画面イメージのすべて の領域に設けられているわけではない。第2段 階の設問への移動は当該画面イメージ部分に設 定されたクリッカブルマップをクリックするこ とで行われる。クリッカブルマップはhtml言語 の img タグ、map タグ、area タグで作成される。 クリッカブルマップのリンク先に第2段階の設 問を表示する画面を設定する。リンクの設定は area タグの href 属性を利用している。クリッカ ブルマップのデフォルト設定ではクリッカブル マップ上にポインタを動かすとアイコンイメー ジが変化する。つまりデフォルトの設定では出 題された画面イメージ上で適当にポインタを動 かしているとポインタイメージの変化によって 回答すべき領域が回答者にわかってしまう。ポ インタが変化する事の可否はここでは述べない が、今回は area タグのスタイル属性である "cursor"属性を"default"に指定してクリッカブル マップ上にポインタが来てもポインタイメージ が変化しない仕様にした。Internet Explorer、 Edge はこの"cursor"属性が有効にならないので、 img タグのスタイル属性である"cursor"属性を "default"にして同じ効果を出している。この設 定によって画面イメージ上でポインタを動かし ただけでは回答すべき部分を判別することがで きない。この設定によって回答の難易度は確実 に増加する。ただしリンクポイントにポインタ

を置いた時ブラウザ欄外にリンク先 URL が表 示されるあるいは一部のブラウザでクリッカブ ルマップの境界が破線で表示されることを利用 してクリッカブルマップの存在を見つけること はできるが、この表示変化に初心者は気が付か ないと思われるので今回は特に対処しない。

これ以外にも回答の難易度を上げる仕掛け として情報セキュリティ対策とは関係なく第2 段階の選択肢のどれを選んでも正解にならない ダミー領域(不正解領域)を設けた。これにより 問題イメージをやみくもにクリックして正解領 域を判別する行為を防いでいる。

図1、図2に第1段階の疑似環境の作成時に 用いた画像イメージを示す。図1は電子メール、 図2はWebブラウザについての問題イメージで ある。実際出題される際は表示されないが正解 領域は青枠で、不正解領域は赤枠で示してある。

# 問題で用いた電子メールの画面イメージは実際に私に送られてきた電子メールを少々改変して 使用した。この画面イメージは宮崎大学が提供し ている Web メールソフト DEEPMail[4]から取得し た。

#### 問題文

電子メールについての問題です。貴方に見知 らぬ送信者 "管理者<ikegami@illum\*\*.jp>"から メールが届きました。 情報セキュリティ上注目 しなければならない点を画像上でクリックしてく ださい。設問が表示されます。

全ての着目点で回答した時点で回答ボタンを クリックしてください。

(設問が表示される領域には不正解の領域(どの 回答も全て不正解) も含まれています)

第2段階の設問 問題(1)送信者に対する問題です。間違ってい

る対応を一つ選びなさい

- 1. 知らない人からの電子メールであるが特段 気にしない。
- 2. 知らない人からの電子メールであるのでメ ールを無視する。
- 知らない人からの電子メールであるので十分 注意して本文、リンク先、添付ファイルを扱う。
  - (正解は1)

問題(2) 宛先に対する問題です。間違っている 対応を一つ選びなさい

- 1. 自分宛ではないのでメールを無視する。
- 自分宛ではないので十分注意して本文、リンク先、添付ファイルを扱う。
- 自分宛ではないが特別注意を払わない。
  (正解は3)
  問題(3) 件名に対する問題です。間違ってい

る対応を一つ選びなさい

- 関係のない用件であるが注意してリンク先、 添付ファイルを扱う。
- 2. 件名について特段気にしない。
- 3. 関係のない用件あるのでメールを無視する。 (正解は2)

問題(4) 添付ファイルに対する問題です。正 しい対応を一つ選びなさい

- 添付ファイルをダウンロードしてウィルスチ ェックをする。
- 2. 添付ファイルが実行ファイルなのでダウンロ ードしない。
- 3. 添付ファイルを開くように書いてあるのでダ ウンロードして開封する。
   (正解は 2)
   問題(5) リンク先に対する問題です。間違っ

ている対応を一つ選びなさい

- 1. とりあえずホームページを開いてみる。
- ホームページがどのようなところか調べてみる。

- 署名の電子メールアドレス、送信者、リンク 先のホームページを比較する。一致する場合 だけホームページを開く。 (正解は 1) 問題(6)署名に対する問題です。正しい対応を 一つ選びなさい
- 署名の電子メールアドレスに特段注意を払わ ない。
- 署名の電子メールアドレス、送信者、リンク 先のホームページを比較し一致しない場合は 信用しない。
- 署名の電子メールアドレス、送信者、リンク 先のホームページを比較し一致しなくても添 付ファイルの開封、リンク先を参照する。 (正解は3)

問題(7) 個人情報に対する問題です。間違って いる対応を一つ選びなさい

- 1. 不必要な個人情報を送信していないか確認す る。
- 2. パスワードを送信していないか確認する。
- 記載する情報が正しい事を確認する。
  (正解なし)
  問題(8) 本文1に対する問題です。間違ってい
- る対応を一つ選びなさい
- 1. 本文の内容について自分に関係のある内容か よく吟味する。
- 2. 本文の内容にかかわらず添付ファイルをダウ ンロードする。
- 3. 本文の内容にかかわらずリンク先にアクセス する。
  - (正解なし)

問題(9)本文2に対する問題です。間違って いる対応を一つ選びなさい

- 本文の内容について自分に関係のある内容 かよく吟味する。
- 2. 本文の内容にかかわらず添付ファイルをダ ウンロードする。
- 3. 本文の内容にかかわらずリンク先にアクセ スする。
  - (正解なし)

問題(10)本文3に対する問題です。間違っ ている対応を一つ選びなさい

1. 本文の内容について自分に関係のある内容 かよく吟味する。

- 2. 本文の内容にかかわらず添付ファイルをダ ウンロードする。
- 本文の内容にかかわらずリンク先にアクセ スする。
   (正解なし)

#### 図 2 Web ブラウザ

Web ブラウザ FireFox[5]の画面イメージは実際 に私が遭遇したブラウザ画面を少々改変して使用 した。

問題文

ホームページ閲覧についての問題です。貴方 があるホームページを見ている突然以下のホーム ページが開きました。 情報セキュリティ上注目 しなければならない点を画像上でクリックしてく ださい。設問が表示されます。

全ての着目点で回答した時点で回答ボタンを クリックしてください。

(設問が表示される領域には不正解の領域(どの 回答も全て不正解)も含まれています)

第2段階の設問

問題(1) 接続方法に対する問題です。正しい対応を一つ選びなさい

- 1. 認証局の情報を当てにしないで接続する。
- 認証局によって認証されていないが一般の ホームページでも認証されていないホーム ページが多いので気にせず閲覧する。
- 3. 認証局によって認証されていないので注意し て閲覧する。

(正解は3)

問題(2) 接続先に対する問題です。正しい対応 を一つ選びなさい

- ユーザ名・パスワード入力欄に記載されて いる URL と異なるが閲覧を続ける。
- ブラウザの URL、ユーザ名・パスワード入 力欄に記載されている URL が Microsoft の ホームページとは関係ないので今すぐ閲覧 をやめる。
- Microsoft のロゴがあり Microsoft のホームペ ージと思われるので閲覧を続ける。 (正解は 2)

問題(3) ユーザ名、パスワード入力欄の接続 先に対する問題です。間違っている対応を一つ選 びなさい

- ブラウザの URL、ユーザ名・パスワード入力 欄に記載されている URL が Microsoft と接続 先のホームページは関係ないので接続しない。 件名について特段気にしない。
- Microsoft のホームページと思われるので 接続する。
- ユーザ名、パスワード入力欄に記載されている URL と異なるが接続する。
  (正解は1)
  問題(4) パスワードに対する問題です。間違
- っている対応を一つ選びなさい
- ブラウザの URL、ユーザ名・パスワード入力 欄の URL が異なるので入力しない。
- どのユーザ名、パスワードかわからないので 入力しない。
- どのユーザ名、パスワードかわからないがと りあえず入力する。
  - (正解は 2)

問題(5) ホームページに対する問題です。間 違っている対応を一つ選びなさい

- Microsoft のホームページなので信頼して閲覧 する。
- ホームページ名、接続先の URL とユーザ名・ パスワードの入力先が一致しないので今すぐ に閲覧を止める。
- 接続先の URL と Microsoft のホームページは 関係ないので今すぐに閲覧を止める。 (正解は 1)

問題(6) タイトルに対する問題です。正しい対応を一つ選びなさい

- 非常に重要なメッセージに見えるので信頼して閲覧する。
- 5. 閲覧中に現れた警告文に見えるので信頼して

閲覧する。

 Windows がブラックされたようなのでホーム ページの内容に沿って解決する。 (正解はなし) 問題(7)本文1に対する問題です。正しい対応

を一つ選びなさい

- マイクロソフトに連絡するように書いてある ので、とりあえず電話してみる。
- 2. こちらの連絡先が分かるように電話してみる。
- 電話番号がフリーダイヤルではないので電話 しない。
   (正解なし)
   問題(8)本文2に対する問題です。正しい対応を一つ選びなさい
- 1. 即座に対応してもらえるようなのでとりあ えず電話してみる。
- コンピュータの健康を改善してくれるよう なのでとりあえず電話してみる。
- 電話番号がフリーダイヤルではないので電話しない。
  (正解なし)

問題(9)本文3に対する問題です。正しい対応 を一つ選びなさい

- 4. Windowsをアップデートしてもらえるようなので連絡する。
- 5. アップデートが有料か無料化わからないので その点を確かめる。
- 6. Windows のアップデートをしない。 (正解なし)

問題(10) 本文 4 に対する問題です。正しい対応を一つ選びなさい

- 7. 安全なブラウザを教えてもらえるので、連絡 する。
- 8. 安全なブラウザを教えてもらっても解決しそ うもないので連絡しない。
- 9. 教えてもらえる情報をきいてから判断する。 (正解なし)

比較実験を行う前に動作確認のために 2018 年 度宮崎大学教育学部情報科学演習の受講者、教育 学部3年生3名にテストを行ってもらった。その 結果を踏まえて設問の画面イメージ以外に回答し た領域を枠で囲った別の画面イメージを追加した。 これによって回答者が同一領域を複数回回答する ことはなくなる。

### 4 比較実験

疑似体験型 Web テストは電子メールと Web ブ ラウザに対する問題を作成した。疑似体験型 Web テストとの比較のための従来型回答選択肢列挙タ イプ e-learning 確認テストとして今回比較実験に 参加した学生全てが受けている 2018 年度宮崎大 学情報セキュリティ対策講習のテストのうち電子 メールの利用に関連した確認テスト問題2問(過去 問題)を出題した。テストの最後にアンケート調 査を行った。対象は 2018 年度前期に私が講義を 担当した宮崎大学教育学部情報・数量スキル E1、 E3 受講者、教育学部1年生84人。今回はすべて の設問に回答した学生のみ統計の対象としたので 84 人中 73 人から結果を得た。複数回問題に回答 した場合は最後の回答を採用した。ちなみに2018 年度宮崎大学情報セキュリティ対策講習のテスト は2018年5月8.9日に情報・数量スキルの講義中 に実施し、今回の比較実験は2018年7月17,18日 に行った。

比較実験で出題した電子メールに関する 2018 年度宮崎大学情報セキュリティ対策講習のテスト は以下のとおりである。

電子メールに関する対応のうち、適切なものを 1つ選びなさい。

1つ選択してください:

a. 海外から英文で DM が送られてきたので、本 文中に書かれた URL をクリックしてみた。

b. 知らない人からコンピュータウィルスに関 する電子メールが届いたが、無視した。

c. 覚えのないアドレスからメールが続けて届 くようになったので、送信をやめてくれるよう返 信した。

d. 差出人不明の電子メールに添付ファイルが 付いていたので、確認のために開いた。

(正解は b)

電子メール利用の注意点として、適切なものを 1つ選びなさい。

1つ選択してください

a. 携帯電話からコンピュータにメールを送信 する場合、携帯電話固有の絵文字や記号を使うと よい。

b. 電子メールを書くときには、1 文ごとに1行あけると読みやすくなる。

c. 電子メールを書くときには、HTMLを活用して画像や文字装飾による豊かな表現をするように 心がける。

d. 大きなデータを送信する場合、該当ファイル
 をサーバにアップロードしておき、その URL をメ
 ールで通知して、受信者にダウンロードしてもらう。

(正解は d)

アンケート内容は以下のとおりである。

・問1 平成30年度情報セキュリティ対策講習
 で受講した問題について

適切な選択肢を覚えていましたか?

はい いいえ

・問2 平成30年度情報セキュリティ対策講習 で受講したメールの問題(第1問)と第2問で受講し たメールの問題の内容について

・問 2-1 どちらの問題の方が記憶に残ります
 か?

第1問 第2問

・問 2-2 どちらの問題の方が難しいですか?第1問 第2問

・問 2-3 どちらの問題の方が実際のパソコンを 利用するうえで役に立つと思いますか?

第1問 第2問理由を記入してください(自由記述)

・問3第2問(Mail)と第3問(Web Browser)のような形式の問題は実際のパソコンを利用するうえで情報セキュリティについて習得或いは確認するのに有効だと思いますか?

●習得する為に
 有効である、 有効ではない
 ●確認する為に
 有効である、 有効ではない

アンケートの結果

問1 はい=53.4%、いいえ=46.6%

問 2-1 第1問=50.7%、第2問 49.3%

問 2-2 第1 問=27.4%、第2 問=72.6%

問 2-3 第1 問=34.2%(理解しやすいから,知識 は多いほうが良い…)、第2 問=65.8%(実際の画面 だから、第1 問の内容は学習済み…)

問3 習得するのに 有効=93.2%、でない=6.8%、 確認するのに 有効=94.5%、でない=5.5% 図 3 に電子メールに関する 2018 年度宮崎大学 情報セキュリティ対策講習のテスト結果、図 4 に 疑似体験型 Web テスト電子メールのテスト結果、 図 5 に疑似体験型 Web テスト Web ブラウザのテス ト結果を表示する。

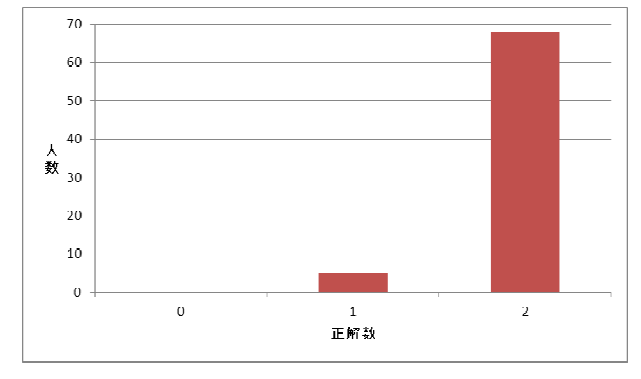

# 図 3 電子メールに関する 2018 年度宮崎大学 情報セキュリティ対策講習のテスト結果

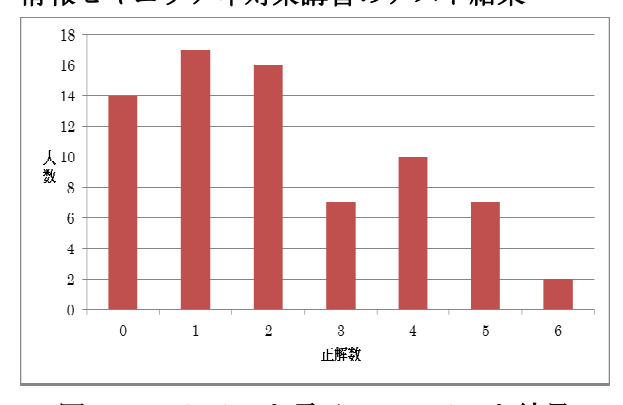

# 図 4 Web テスト電子メールテスト結果

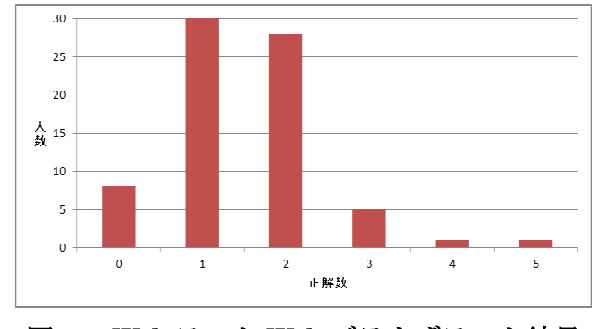

図 5 Web テスト Web ブラウザテスト結果

#### 4 考察

アンケート問1では約半数が過去に解いた問題 を覚えていないと答えているが、過去問題のテス ト結果は正解率が非常に高く 2018 年度宮崎大学 情報セキュリティ対策講習の問題を解くことにつ いては十分に成果を上げているといえる。

ー方アンケート問 2-3 実際のパソコン利用で役 立つかどうかを問う質問において第2問を選んだ 学生は第1問の約2倍であることと自由記述解答 のうち第2問の方が役に立つと答えた理由として 実際使用しているソフトウェアの画面であること を理由に挙げている事から疑似体験型Webテスト は従来型回答選択肢列挙タイプ e-learning 確認テ ストより実際のパソコン利用における情報セキュ リティ対策の行動を再現しているものだと考えて よさそうである。

Web テストが実際の情報セキュリティ対策の 行動を再現できること、電子メールに関する従来 型回答選択肢列挙タイプ e-learning 確認テスト(第 1 問)の正解数と疑似体験型 Web テスト(第 2 問)の 正解数の相関係数=-0.0078 で相関はないことから、 従来型回答選択肢列挙タイプ e-learning 確認テス トでは実際の情報セキュリティ対策にほとんど役 立っていないと推測される。これは e-learning 確認 テストの問題文を見ると判る。e-learning 確認テス ト問題文は全ての状況を文章で回答者に提示して いるのに対して Web テストは最初に情報セキュリ ティ対策上の問題が何処にあるか探し出すことを 第 1 段階の問題としている。つまり回答能力が全 く異なっている。

疑似体験型 Web テストは各情報セキュリティ 対策に対する回答を求める従来型回答選択肢列挙 タイプ e-learning 確認テストに答える前にユーザ が普段利用しているソフトウェア画面イメージで ユーザ自らが情報セキュリティ対策において注目 すべき点を探る設問を設けたものだと考えている。 その推測から正解領域をクリックした後の第2段 階の設問の正解率(=正解数/回答した正解領域数) は従来型と同程度であると推測できる。しかし比 較実験結果からは従来型回答選択肢列挙タイプ e-learning 確認テストの正解率=0.96 と Web テスト で正解領域をクリックした場合の正解率=0.46 は 明らかに異なっている。この結果の理由は(1)実証 実験の対象が新入学部1年生であったため情報セ キュリティ対策に対する知識が足りなかったか(2) 疑似体験型 Web テストの設問が 2018 年度情報セ キュリティ対策の講義内容を超えて出題されてい たためではないかと考える。例えば電子メールに 対するセキュリティ対策の一つ標的型メール攻撃 への対策として「電子メールの差出人を確認する ことは"日頃メールのやり取りのない企業からの メール"」として IPA の電子メール利用時の危険対 策のしおり[6]21ページに載っているが、2018年度 速習版 INFOSS 情報倫理第3章インターネット上 のコミュニケーション 3-1 電子メールによる被害

にはこの様な記述は載っていない。理由(1)の検証 として別の学年を対象に実証実験を継続する予定 である。今回の比較実験では ID、問題の正解数、 不正解数、不正解領域数の回答数を収集し問題ご との正解、不正解については収集していない。も し(2)の理由でテスト結果が振るわないのならば 疑似体験型 Web テストの設問ごとにばらつきが 出ると考える。次回以降の比較実験は出来れば問 題ごとの結果を取得することを目指す。

最後に今回開発した疑似体験型 Web テストの 利用方法について考える。疑似体験型 Web テスト はユーザが利用するソフトウェアの表示画面を利 用している。ユーザが良く利用するソフトウェア は電子メール、Web ブラウザ等数が少ないのでテ ストのバリエーションが非常に少なり何度も問題 を解くと同じ問題が出てくる可能性が高くなる。 また基本的に禁止事項に対する問題は作りにくい。 例えば無断で著作物の複製を作ってはいけないと いう禁止項目に対する画面イメージをどの様に作 ればよいか考えが浮かばない。以上のことから疑 似体験型 Web テストは知識を深めるあるいは定着 させるために複数回受ける問題というよりもっぱ ら学習度合い確認のためのテスト向けと考えられ る。疑似体験型 Web テストは従来型の e-learning にとって代わるものではなく使い分けをする必要 があると考える。

# 参考文献

- [1] 日本データパシフィック株式会社、INFOSS 情報倫理 2018 年度版、 https://www.datapacific.co.jp/u-assist/contents/mr 1008.html.
- [2] 情報処理推進機構、フィッシング(Phishing) 対策、 https://www.ipa.go.jp/security/personal/protect/ph ishing.html
- [3] 情報処理推進機構、標的型攻撃メール<危険 回避>対策のしおり、 https://www.ipa.go.jp/security/antivirus/document s/10\_apt.pdf
- [4] 株式会社クオリティア、DEEPMail、 https://www.qualitia.co.jp/product/dm/
- [5] Mozilla、Firefox、 https://www.mozilla.org/ja/firefox/
- [6] 情報処理推進機構、電子メール利用時の危険 対策のしおり、 https://www.ipa.go.jp/security/antivirus/document s/07\_mail.pdf